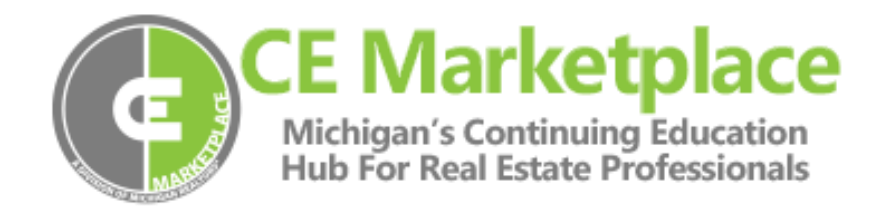

## Scheduling a Class Session

A sponsor is a person or organization who wants to host a CE Marketplace certified course and agrees to submit a verification of attendee list upon course completion.

To login to CE Marketplace, click the "Login" button in the upper right-hand corner of the homepage, using your existing CE Marketplace username and password combination to log in.\*

# \*If you have not registered a School, get started by clicking on the "Learn More" link under "School" on the CE Marketplace homepage.

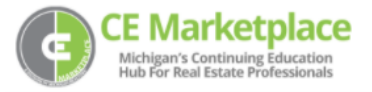

Once you have logged in, you will be brought to the "School Overview" page where you can submit courses, schedule classes, or record class attendance. To schedule a class that has been CE Marketplace certified, click on the "Host a Class" link under "Options."

### **School Overview**

| Schools that your user account have been granted administrative privilege are listed below:<br>Select a School and corresponding School Activity below to get started. |        |                                                                                                    |  |  |  |  |  |
|----------------------------------------------------------------------------------------------------|--------|----------------------------------------------------------------------------------------------------|--|--|--|--|--|
| SCHOOL                                                                                                    | STATUS | OPTIONS                                                                                                    |  |  |  |  |  |
| <b>CE Marketplace School</b><br>1234 Silverdome Drive<br>Gladstone, MI                                                                                                 | Active | Submit a New Course<br>Resubmit a Course<br>Course List<br>Host A Class<br>Class List<br>Record Class Attendance<br>Pending School Fees |  |  |  |  |  |

Upon clicking on the 'Host A Class' link you will land on a page that will allow you to either search for courses with 'Schools I am Affiliated With' or directly by Course Code. \*If you are hosting another providers course, you will need to contact the provider to request the Course Code to use when looking up by Course Code.

Upon making your selection, click on the 'Search for Courses' button at the bottom of the page.

### **Host A Class**

#### School: Michigan Realtors®

As a sponsor, you are an organization that wants to host a CE Marketplace certified continuing education course as a class session.

To host and schedule a class follow the directions below:

- To host a course that has been submitted by your School account Enter the course code or leave field blank and click 'Search' to view all of your courses which can be scheduled.
  To host a course that has been submitted by another School account
  - Enter the course code for the course as provided by the submitting school. \*Course Code is required to search for an external course.

| Search By:                   |  |  |  |  |  |
|------------------------------|--|--|--|--|--|
| Schools I Am Affiliated With |  |  |  |  |  |
| O Course Code                |  |  |  |  |  |
|                              |  |  |  |  |  |
| Search For Courses           |  |  |  |  |  |

Once you locate the course you would like to sponsor, click on the green course code and select it.

| COURSE              | DETAILS                                                                                   |                                                         |  |  |  |  |  |
|---------------------|-------------------------------------------------------------------------------------------|---------------------------------------------------------|--|--|--|--|--|
| Course Code C106959 | Certification Date:                                                                       | 11/5/2021                                               |  |  |  |  |  |
|                     | Expiration Date:                                                                          | 11/5/2022                                               |  |  |  |  |  |
|                     | Title:                                                                                    | Within The Law - Fall 2021<br>Principles Of Real Estate |  |  |  |  |  |
|                     | Topic:                                                                                    |                                                         |  |  |  |  |  |
|                     | Course Type(s):                                                                           | Legal                                                   |  |  |  |  |  |
|                     | Legal Credit Hours:                                                                       | 2                                                       |  |  |  |  |  |
|                     | NAR Designation(s):                                                                       |                                                         |  |  |  |  |  |
|                     | Published By:                                                                             | Michigan Realtors®                                      |  |  |  |  |  |
|                     | Instructor(s):                                                                            | Brian Westrin, Gail Anderson, David Pierson             |  |  |  |  |  |
|                     | Description:                                                                              |                                                         |  |  |  |  |  |
|                     | This course provides a comprehensive legal update regarding current issues such as the An |                                                         |  |  |  |  |  |

You will be taken to the "Course Details" page. Please double-check the page details to make sure you are selecting the correct course. When you have reviewed the information, click the "Select this Course" button at the bottom of the page.

| Instructors                                        |                       |
|----------------------------------------------------|-----------------------|
| Instructors Selected To Teach This Course          |                       |
| Brian Westrin (Primary)<br>bwestrin@mirealtors.com | Michigan Realtors     |
| Gail Anderson<br>ganderson@malansing.com           | McClelland & Anderson |
| David Pierson<br>dpierson@malansing.com            | McClelland Anderson   |
|                                                    | * Required            |
| Cancel Select This Course                          |                       |

The next step will allow you to select the event details for your class.

| Class Information      |                         |                 |         |     |        |    |    |                            |
|------------------------|-------------------------|-----------------|---------|-----|--------|----|----|----------------------------|
|                        |                         |                 |         |     |        |    |    |                            |
| Class Availability     | Class                   | room            |         |     |        |    |    |                            |
| Class Occurence Type * | Sing                    | le Day          |         |     |        |    |    |                            |
| Class Date *           | 44                      | 4               |         | APR | IL 202 | 3  |    | $\models  \models \models$ |
|                        |                         | S               | М       | Т   | W      | Т  | F  | S                          |
|                        | 13                      | 26              | 27      | 28  | 29     | 30 | 31 | 1                          |
|                        | 14                      | 2               | 3       | 4   | 5      | 6  | 7  | 8                          |
|                        | 15                      | 9               | 10      | 11  | 12     | 13 | 14 | 15                         |
|                        | 16                      | 16              | 17      | 18  | 19     | 20 | 21 | 22                         |
|                        | 17                      | 23              | 24      | 25  | 26     | 27 | 28 | 29                         |
|                        | 18                      | 30              | 1       | 2   | 3      | 4  | 5  | 6                          |
| Class Start Time *     | 9:00                    | AM              |         | ©   |        |    |    |                            |
| Class End Time *       | 5:00                    | PM              |         | ©   |        |    |    |                            |
| Time Zone *            | Eastern Standard Time 🔻 |                 |         |     |        |    |    |                            |
| Host Name *            | Mich                    | iigan R         | ealtors | ®   |        |    |    |                            |
| Enrollment Type *      | • P<br>0 P              | ublic<br>rivate |         |     |        |    |    |                            |

### Class Details

Select the drop-down menu next to "Class Occurrence Type" to choose how many days your class will schedule. In the next field, you will select the dates your session will be held on. Use the clock to choose your "Class Start and End Time."

Next, type in the "Host Name" and choose the "Enrollment Type." If you would like your class displayed on the CE Marketplace Class Calendar, select "Public."

### Host Venue

In the next section, you will be able to add your venue information. Once this has been completed, please select the acknowledgment agreement checkbox and then click "Schedule this Class."

| Host Venue           |                       |
|----------------------|-----------------------|
| School Venue *       | select a school venue |
|                      | Add Venue             |
| New Venue            |                       |
| Venue Name *         |                       |
| Street Address *     |                       |
| Streed Address 2     |                       |
| City*                |                       |
| State/Province *     | Michigan 🔻            |
| Postal Code *        |                       |
| Country *            | United States v       |
| Website Address      |                       |
| Primary Contact Name |                       |
| Contact Person Email |                       |
| Contact Office Phone |                       |
| Venue Status         | Active                |
|                      |                       |

When the class has been scheduled in the system, the School Administrator will receive an email notification. You can also check to see if your classes have been scheduled from your "Class List." You can access the "Class List" from your "School Overview" page or from the sub- the menu at the top of the page.

# **School Overview**

Schools that your user account have been granted administrative privilege are listed below: Select a School and corresponding School Activity below to get started.

| SCHOOL STATUS OPTIONS                                                                                                    |  |
|----------------------------------------------------------------------------------------------------|--|
| CE Marketplace School Submit a New Course<br>Resubmit a Course<br>Course List<br>1234 Silverdome Drive<br>Gladstone, MI<br>Class List<br>Record Class Attendance<br>Pending School Fees |  |

You will then be taken to your "Class List" where you can review the history of all your currently scheduled classes submitted to CE Marketplace. If you click on the drop-down menu next to "Class Overview," you can view all upcoming classes, all completed classes by year, outstanding class sessions, and all classes previously scheduled in CE Marketplace.

Once you have selected the list you would like to view, click on the class title to view the details of that specific session.

For more information on how to use the CE Marketplace for all of your CE needs, visit our <u>Resources</u> page or give us a call at 844.642.6633